### Настройка ПО «Центр Охраны» для работы с резервным каналом

#### Настройка источника событий.

Подключите переходник USB-UART к компьютеру и приемнику «Kondor 2».

Запустите модуль «Менеджер событий». После запуска модуля в системной области панели задач Windows появляется иконка, информирующая о работе модуля. Нажатие правой кнопки мыши на иконке модуля приводит к появлению выпадающего меню.

| Ha | стройка           |
|----|-------------------|
| Ис | точники событий   |
| 06 | работчики событий |
| Св | язь с "Облаком"   |
| 01 | программе         |
| Вы | іход из программы |

Доступ к настройкам источников событий можно получить, если выбрать пункт «Источники событий...»

| И | сточники событий                                                               |                                 |                                                                              |        |
|---|--------------------------------------------------------------------------------|---------------------------------|------------------------------------------------------------------------------|--------|
|   | Описание источника<br>Источник событий по TCP/IP<br>Источник событий по TCP/IP | Состояние<br>Включен<br>Включен | Источник событий<br>Источник событий по TCP/IP<br>Источник событий по TCP/IP |        |
|   | Добавить Свойства Удали                                                        | 1ТЬ                             | <u>o</u> k                                                                   | Отмена |

Нажмите на кнопку «Добавить».

| Add events source                                                                                                    | x                 |
|----------------------------------------------------------------------------------------------------|-------------------|
| Andromeda events sources                                                                                                    |                   |
| Events source via TCP/IP<br>GSM events source<br>LONTA-202 events source<br>MultiProtocol events source<br>PimaGuard events source<br>RC 4000 events source<br>RS-200 events source<br>Smalldesk events source | E                 |
| Sur-Gard events source                                                                                                    |                   |
| Источник событий от рановой Нора Lop                                                                                                    | ·                 |
|                                                                                                    | OK <u>C</u> ancel |

В окне «Добавить источник событий» необходимо выбрать «Sur-Gard event source» и нажать на кнопку «ОК».

| Sur-Gard events source Properties | ;           | ×    |  |  |  |  |
|-----------------------------------|-------------|------|--|--|--|--|
| Common Sur-Gard Extra settings    | 3           |      |  |  |  |  |
| Event source description          |             |      |  |  |  |  |
| Sur-Gard events source            |             |      |  |  |  |  |
| Event source internal number      | 8000        |      |  |  |  |  |
| Control time (min)                | 0           |      |  |  |  |  |
| Customer number shift             | 0           |      |  |  |  |  |
| Channel number shift              | 0           |      |  |  |  |  |
| Enable event source               |             |      |  |  |  |  |
|                                   | OK Cancel A | pply |  |  |  |  |

Откройте вкладку «Sur-Gard» для настройки параметров COM порта.

| 5 | ur-Gard events source Properties                         |   |
|---|----------------------------------------------------------|---|
|   | Common Sur-Gard Extra settings                           |   |
|   | Serial port COM5   Data bits 8  Speed 19200  Parity None |   |
|   | Stop bits 1                                              |   |
|   | Enable hardware flow control (CTS/RTS)                   |   |
|   | Enable serial port I/O log                               |   |
|   |                                                          |   |
|   |                                                          |   |
|   |                                                          |   |
|   |                                                          |   |
|   | OK Cancel <u>Apply</u>                                   | ] |

## Настройка прибора Kondor

Прибор должен быть настроен на передачу событий по протоколу Sur-Gard. Номер порта должен соответствовать номеру, указанному в источнике событий ПО «Центр Охраны».

| 🔏 Без названия -               | Configurator                                                                                                | 3        |
|--------------------------------|----------------------------------------------------------------------------------------------------|----------|
| іі <u>Ф</u> айл <u>П</u> равка | <u>В</u> ид Устройство <u>С</u> правка                                                                      |          |
| : 🗋 🚰 🔚   🐰                    | 🐚 🛍 I 🕼 💿 📜 🕬 🔊 I 🕾 🕾 I 🍫 I 🚳 🔒                                                                             |          |
| Настройки                      | View 3                                                                                                    | <b>6</b> |
|                                | Направления SMS Contact IDR Sur-Gard SIA ADM-CID Orlan E                                                    |          |
| Устройство                     |                                                                                                    |          |
|                                | Направления                                                                                                 |          |
| SIM-Карты                      | 1 Sur-Gard 1 🔻                                                                                              | Ξ        |
|                                | 2                                                                                                    |          |
| Получатели                     | 3                                                                                                    |          |
|                                | 4                                                                                                    |          |
| Разделы                        |                                                                                                    |          |
|                                |                                                                                                    |          |
| Зоны                           | Внимание! Новая конфигурация направлений вступит в силу после<br>сохранения настроек и перезапуска прибора. |          |
|                                |                                                                                                    | -        |
|                                | < >                                                                                                    |          |
| Готово                         | CAF                                                                                                    | 1.#      |

| 🔏 Без названия - Сог                                                 | nfigurator                                                  |         |                                         |    |                  |                      |                      |         | x       |  |  |  |
|----------------------------------------------------------------------|-------------------------------------------------------------|---------|-----------------------------------------|----|------------------|----------------------|----------------------|---------|---------|--|--|--|
| <u>; Ф</u> айл <u>П</u> равка <u>В</u> ид Устройство <u>С</u> правка |                                                             |         |                                         |    |                  |                      |                      |         |         |  |  |  |
| E 🗅 😂 🛃   🐰 🖻 🛍   🐟 🎯 🚽 E 🧭 🔊   🖶 🖶   🦣   🗐 📮                        |                                                             |         |                                         |    |                  |                      |                      |         |         |  |  |  |
| Настройки                                                            | View 3 🦽                                                    |         |                                         |    |                  |                      |                      |         |         |  |  |  |
| 1                                                                    | Направления SMS Contact IDR Sur-Gard SIA ADM-CID Orlan DTMF |         |                                         |    |                  |                      |                      |         |         |  |  |  |
| Устройство                                                           | Sur-Gard 1                                                  |         |                                         |    |                  |                      |                      |         |         |  |  |  |
| E C E                                                                | Разрешить направлени                                        | Разделы |                                         | Пр | иоритет каналов: | GPRS-DTMF -          |                      |         |         |  |  |  |
| SIM-Карты                                                            |                                                             |         | V P1 V P2 V P3 V P4                     |    |                  | емя работы резервног | го канала, с: 3600 🚊 |         |         |  |  |  |
|                                                                      | GPRS Канал                                                  |         |                                         |    |                  | Адрес                | Протокол             | Порт    | E       |  |  |  |
| Получатели                                                           | Номер объекта:                                              | 1500    | Приемник:                               | 1  | 1                | 100.100.100.100      | TCP 🔻                | 10003   |         |  |  |  |
|                                                                      | Период автотеста, с:                                        | 3600    | Линия:                                  | 1  | 2                |                      | TCP 🔻                | 10003   |         |  |  |  |
| Разделы                                                              | Контроль соединения, с:                                     | 120 🚔   | Метка времени 3                         |    |                  |                      | TCP 🔻                | 10003   |         |  |  |  |
|                                                                      | Попыток подключений:                                        | 2       |                                         |    | 4                |                      | TCP 🔻                | 10003   |         |  |  |  |
| Зоны                                                                 | Con Cond C                                                  |         |                                         |    |                  |                      |                      |         |         |  |  |  |
|                                                                      | Sur-Gard 2                                                  | e       | Разделы                                 |    |                  | иоритет каналов:     | GPRS                 | •       |         |  |  |  |
| Датчики                                                              |                                                             |         | 🖉 рт 😨 рт 😨 рз 🖉 р4 Время работы резере |    |                  | емя работы резервног | вного канала, с: 0 🔄 |         |         |  |  |  |
|                                                                      |                                                             | l.      |                                         |    |                  |                      |                      |         | ۰<br>۲  |  |  |  |
| Готово                                                               |                                                             |         |                                         |    |                  |                      | 1                    | CAP NUM | SCRL) 🔐 |  |  |  |

На вкладке «Sur-Gard» необходимо настроить параметры «Приоритет каналов: GPRS-DTMF» и «Время работы резервного канала». Далее открыть вкладку «DTMF» для настройки параметров резервного канала.

| 🚓 Без названия -                              | Configurator                                          | _              |                         | 2    | -           |       |           | x    |  |  |  |
|-----------------------------------------------|-------------------------------------------------------|----------------|-------------------------|------|-------------|-------|-----------|------|--|--|--|
| : <u>Ф</u> айл <u>П</u> равка                 | <u>П</u> равка <u>В</u> ид Устройство <u>С</u> правка |                |                         |      |             |       |           |      |  |  |  |
| E 🗅 😂 🔜 I 🔉 🖻 🛍 I 🏟 💿 🚽 E 🚿 🔊 I 🕾 😂 I 💁 I 🚳 📮 |                                                       |                |                         |      |             |       |           |      |  |  |  |
| Настройки                                     | View 3 🍓                                              |                |                         |      |             |       |           |      |  |  |  |
|                                               | Направления SMS Cont                                  | act IDR Sur-Ga | ard SIA ADM-CID Orlan 🗖 | DTMF |             |       |           |      |  |  |  |
| Устройство                                    | DTMF 1                                                |                |                         |      |             |       |           |      |  |  |  |
|                                               |                                                       |                | Разделы                 |      | Телефон ПЦН | SIM 1 | SIM 2     |      |  |  |  |
| SIM-Карты                                     | Номер объекта:                                        | 1500           | ✓ P1 ✓ P2 ✓ P3 ✓ P4     | 1    | +79xxxxxxxx |       | <b>V</b>  |      |  |  |  |
|                                               | Период автотеста, с:                                  | 10800          |                         | 2    |             |       | <b>V</b>  | Ε    |  |  |  |
| Получатели                                    | Попыток подключений:                                  | 5              |                         | 3    |             |       | <b>V</b>  |      |  |  |  |
|                                               | Отчет доставки, ms:                                   | 5000           |                         | 4    |             |       |           |      |  |  |  |
| Разделы                                       | DTME 2                                                |                |                         |      |             |       |           |      |  |  |  |
|                                               |                                                       |                | Разделы                 |      | Телефон ПЦН | SIM 1 | - SIM 2 - |      |  |  |  |
| Зоны                                          | Номер объекта:                                        | 2              | ✓ P1 ✓ P2 ✓ P3 ✓ P4     | 1    |             |       | <b>V</b>  |      |  |  |  |
|                                               | Период автотеста, с:                                  | 10800          |                         | 2    |             |       | <b>V</b>  |      |  |  |  |
| Датчики                                       | Попыток подключений:                                  | 5              |                         | 3    |             |       | <b>V</b>  | -    |  |  |  |
|                                               | •                                                     |                |                         |      |             |       |           | F    |  |  |  |
| Готово                                        |                                                       |                |                         |      |             | ) CA  | P NUM S   | CRL) |  |  |  |

### Настройка ПО «ПЦН6» для работы с резервным каналом

Подключите переходник USB-UART к компьютеру и приемнику «Kondor 2».

#### Откройте настройки «InetServer»

| Файл       Справка            Файл       Справка             Файл       Пастройки             Файл       Потоки CDM             Эзмулятор DSC Surgard        Эзмулятор DSC Surgard             Эзлись обмена через CDM порт        Преобразователь DSC Surgard             Эзмулятор DSC Surgard           Сомп             Входящий - CSD Контакт (прямое цифровое через модем)           Биты данных 8             Входящий - DSC Surgard           Четность нет             Входящий - SMS-оповещение           Эмулятор NG             Исходящий - SMS Kontrakt           Зочупятор NG             Исходящий - SMS Kontrakt           Зочупятор Alagomeda C-Nord             Исходящий - SMS Kontrakt           Зочупятор Alagomeda C-Nord             Исходящий - SMS Kontrakt           Входящий - C-Nord CMS-420             Исходящий - Abstoniuka Kapher           Входящий - Альтоника Rs-202BS                                                                               | inetServer 3.2.0.700                                            |                                                                                                    |                                                                                                    |                        |
|----------------------------------------------------------------------------------------------------|-----------------------------------------------------------------|----------------------------------------------------------------------------------------------------|----------------------------------------------------------------------------------------------------|------------------------|
| Настройки<br>Потоки COM<br>Эмулятор DSC Surgard<br>Запись обмена через COM порт<br>Преобразователь DSC Surgard<br>Входящий - DSC Surgard (мониторинговая станция "Контакт")<br>Входящий - DSC Surgard (мониторинговая станция "Контакт")<br>Сомп<br>Входящий - DSC Surgard (мониторинговая станция "Контакт")<br>Входящий - DSC Surgard (мониторинговая станция "Контакт")<br>Входящий - SD Контакт (прямое цифровое через модем)<br>Змулятор объектов<br>Исходящий - SAS-<br>Моходящий - SSC Surgard<br>Моходящий - DSC Surgard<br>Входящий - SMS Контакт<br>Входящий - SMS Контакт<br>Входящий - SMS Контакт<br>Входящий - SMS Контакт<br>Входящий - SMS Контакт<br>Входящий - SMS Контакт<br>Входящий - SMS Контакт<br>Входящий - SMS Контакт<br>Входящий - SMS Контакт<br>Входящий - SMS Контакт<br>Входящий - Anьтоника Kapнет<br>Входящий - Anьтоника RS-2028S<br>Контролировать работу станции, секунды 300<br>Период оповещения неисправности<br>Контролико Применить настройки | Файл Справка                                                    |                                                                                                    |                                                                                                    |                        |
|                                                                                                    | Настройки<br>Потоки CDM<br>———————————————————————————————————— | <ul> <li>Включить</li> <li>СОМ порт</li> <li>Скорость (бит/с)</li> <li>Биты данных</li> <li>Четность</li> <li>Стоповые биты</li> <li>Стоповые биты</li> <li>Контролироват</li> <li>Таймаут контроля</li> <li>Период оповещен</li> <li>По умолчанию</li> </ul> | СОМ1 •<br>19200 •<br>8 •<br>нет •<br>1 •<br>ть работу станции<br>станции, секунды<br>ния неисправности<br>станции, секунды<br>Применить н | 300<br>60<br>настройки |
|                                                                                                    |                                                                 |                                                                                                    |                                                                                                    | æ                      |

Выберите поток СОМ «Входящий - DSC Surgard» и укажите номер СОМ порта переходника «USB-UART». В настройках потока необходимо указать Скорость обмена 19200 и установить галку «Включить».

# Настройка прибора Kondor

| 🖂 Без названия -                   | Configurator                                                                                                | J |  |  |  |  |  |  |
|------------------------------------|----------------------------------------------------------------------------------------------------|---|--|--|--|--|--|--|
| <u>; ф</u> айл <u>П</u> равка      | <u>В</u> ид Устройство <u>С</u> правка                                                                      |   |  |  |  |  |  |  |
|                                    |                                                                                                    |   |  |  |  |  |  |  |
| Настроики                          | View 3 🐗                                                                                                    | 1 |  |  |  |  |  |  |
|                                    | Направления SMS Contact IDR Sur-Gard SIA ADM-CID Orlan DTMF                                                 |   |  |  |  |  |  |  |
| Устройство                         |                                                                                                    |   |  |  |  |  |  |  |
|                                    | Направления                                                                                                 |   |  |  |  |  |  |  |
| SIМ-Карты<br>Голучатели<br>Разделы | 1 <u>Contact IDR 1</u> ▼<br>2 ▼<br>3 ▼<br>4 ▼                                                               |   |  |  |  |  |  |  |
| Зоны                               | Внимание! Новая конфигурация направлений вступит в силу после<br>сохранения настроек и перезапуска прибора. |   |  |  |  |  |  |  |
| Датчики 🖵                          |                                                                                                    |   |  |  |  |  |  |  |
| Готово                             | CAP NUM SC                                                                                                  |   |  |  |  |  |  |  |

Прибор должен быть настроен на передачу событий по протоколу Contact IDR.

| 🔏 Без названия -              | Configurator                                                         |                                                                                                    | _       |          | e.                   |                     |          | _ 0    | x        |  |  |  |
|-------------------------------|----------------------------------------------------------------------|----------------------------------------------------------------------------------------------------|---------|----------|----------------------|---------------------|----------|--------|----------|--|--|--|
| і <u>Ф</u> айл <u>П</u> равка | <u>; Ф</u> айл <u>П</u> равка <u>В</u> ид Устройство <u>С</u> правка |                                                                                                    |         |          |                      |                     |          |        |          |  |  |  |
| E 🗋 😂 🖬 🗼 🛍 🕼 @ 📲 🖉 😹 🕾 🖓 📾 . |                                                                      |                                                                                                    |         |          |                      |                     |          |        |          |  |  |  |
| Настройки                     | View 3 🚓                                                             |                                                                                                    |         |          |                      |                     |          |        |          |  |  |  |
|                               | Направления SMS Contact IDR Sur-Gard SIA ADM-CID Orlan DTMF          |                                                                                                    |         |          |                      |                     |          |        |          |  |  |  |
| Устройство                    | Contact IDR 1                                                        |                                                                                                    |         |          |                      |                     |          |        |          |  |  |  |
| ECH                           | Разрешить направлени                                                 | Разделы                                                                                                    |         | Пр       | иоритет каналов:     | GPRS-DTM            | ۱F ۲     |        |          |  |  |  |
| SIM-Карты                     |                                                                      | 🔽 P1 📝 P2 📝 P3 📝 P4                                                                                                    |         |          | емя работы резервног | ого канала, с: 3600 |          |        |          |  |  |  |
|                               | GPRS Канал                                                           |                                                                                                    |         |          | Адрес                |                     | Протокол | Порт   |          |  |  |  |
| Получатели                    | Номер объекта:                                                       | 1500                                                                                                    | Пароль: | TestTest | 1                    | 100.100.100.100     | TCP 🔻    | 3058   |          |  |  |  |
|                               | Период автотеста, с:                                                 | 3600                                                                                                    |         |          | 2                    |                     | TCP 🔻    | 3058   |          |  |  |  |
| Разделы                       | Контроль соединения, с:                                              | 110                                                                                                    |         |          | 3                    |                     | TCP 🔻    | 3058   |          |  |  |  |
|                               | Попыток подключений:                                                 | 2                                                                                                    |         |          | 4                    |                     | TCP 🔻    | 3058   |          |  |  |  |
| Зоны                          |                                                                      |                                                                                                    |         |          |                      |                     |          |        |          |  |  |  |
| ļ                             | Соптаст IDR 2                                                        | Разделы                                                                                                    |         | Пр       | иоритет каналов:     | GPRS                |          | -      |          |  |  |  |
| Датчики                       | •                                                                    | Image: A state of the state of the state |         |          |                      |                     |          |        |          |  |  |  |
| Готово                        |                                                                      |                                                                                                    |         |          | _                    |                     | ] (      | AP NUM | یر (SCRL |  |  |  |

На вкладке «Sur-Gard» необходимо настроить параметры «Приоритет каналов: GPRS-DTMF» и «Время работы резервного канала». Далее открыть вкладку «DTMF» для настройки параметров резервного канала.

| 🔏 Без названия - Configurator                                        |                                               |                |                        |      |              |          |          |        |  |  |  |
|----------------------------------------------------------------------|-----------------------------------------------|----------------|------------------------|------|--------------|----------|----------|--------|--|--|--|
| <u>: Ф</u> айл <u>П</u> равка <u>В</u> ид Устройство <u>С</u> правка |                                               |                |                        |      |              |          |          |        |  |  |  |
| : 🗋 🚰 🔙   🐰                                                          | i 🗋 😂 🔜   🙏 ங 🛍   🖨 🎯 📮 i 🚿 🔊   📾 🕾   🎭   🚳 - |                |                        |      |              |          |          |        |  |  |  |
| Настройки                                                            |                                               | View 3 🛱       |                        |      |              |          |          |        |  |  |  |
|                                                                      | Направления SMS Cont                          | act IDR Sur-Ga | rd SIA ADM-CID Orlan 🗾 | DTMF | 1            |          |          |        |  |  |  |
| Устройство                                                           | DTMF 1                                        |                |                        |      |              |          |          |        |  |  |  |
|                                                                      |                                               |                | Разделы                |      | Телефон ПЦН  | SIM 1    | SIM 2    |        |  |  |  |
| SIM-Карты                                                            | Номер объекта:                                | 1500           | 📝 P1 📝 P2 📝 P3 📝 P4    | 1    | +79xxxxxxxxx |          | <b>V</b> |        |  |  |  |
|                                                                      | Период автотеста, с:                          | 10800          |                        | 2    |              |          |          | E      |  |  |  |
| Получатели                                                           | Попыток подключений:                          | 5              |                        | 3    |              |          |          |        |  |  |  |
|                                                                      | Отчет доставки, ms:                           | 5000           |                        | 4    |              |          | ✓        |        |  |  |  |
| Разделы                                                              |                                               |                |                        |      |              |          |          |        |  |  |  |
|                                                                      | DTMF 2                                        |                | Разделы                |      | Телефон ПЦН  | SIM 1    | SIM 2    |        |  |  |  |
| Зоны                                                                 | Номер объекта:                                | 2              | 📝 P1 📝 P2 📝 P3 📝 P4    | 1    |              | <b>V</b> | <b>V</b> |        |  |  |  |
|                                                                      | Период автотеста, с:                          | 10800          |                        | 2    |              | <b>V</b> | <b>V</b> |        |  |  |  |
| Датчики                                                              | Попыток подключений:                          | 5              |                        | 3    |              |          |          | -      |  |  |  |
|                                                                      | •                                             |                |                        |      |              |          |          | F      |  |  |  |
| Готово                                                               |                                               |                |                        |      |              | ) CA     | P NUM S  | CRL) 🔐 |  |  |  |